# The PURA Syndrome Global Patient Registry

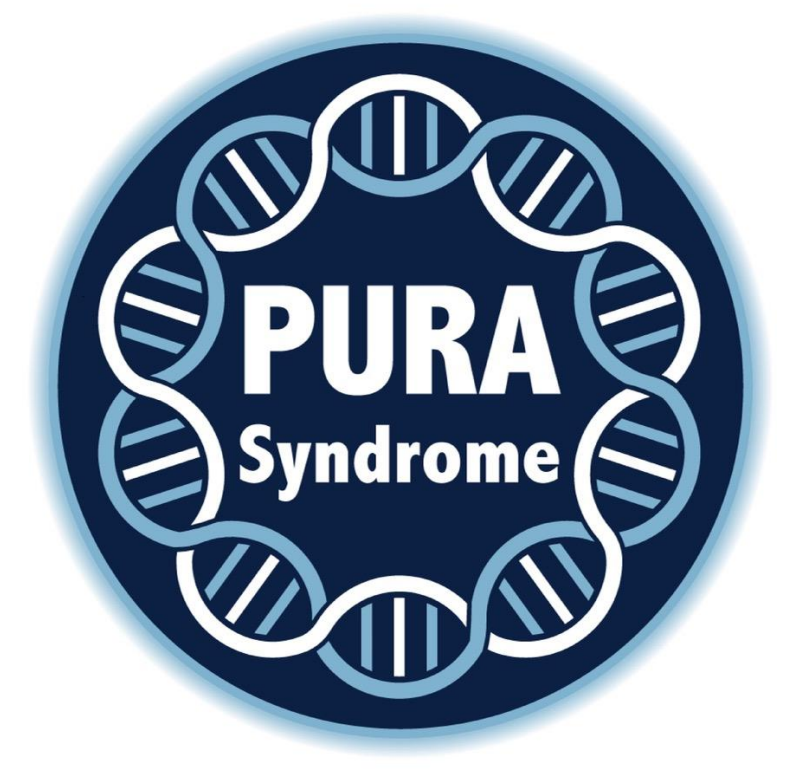

## *Getting Started* A User Guide

## Before You Start

## Account Authorisation

You will need to contact the Administrator of the PURA Syndrome Global Patient Registry to authorise your e-mail address for registration and access to the patient registry. To do this, contact <u>PURA@soton.ac.uk</u>

Once you have received an acknowledgement from the Administrator, you will be able to use your authorised e-mail address to register your login credentials and access the patient registry through the web portal. Please check your inbox and junk mail for an e-mail with the subject title 'PURA Patient Registry Account Activated'. You can use the embedded link to reach the patient registry.

## Clinical Documentation & Laboratory Reports

It is strongly recommended that you have your child's laboratory report detailing their genetic diagnosis and any relevant clinical correspondence to hand when setting up your child's profile within the Patient Registry for the first time.

### Duration

Allow 30 minutes to:

- create your login credentials
- setup your child's profile
- read and sign the electronic consent form

There are currently 9 modules within the Patient Registry. Depending on the level of detail provided, these could take quite a long time to complete. We would like to collect the most accurate information that we can, so please take your time. You do not need to complete all of the modules at once. Even a partly completed module can be saved for another day.

## Important Information about the Patient Registry

The PURA Syndrome Global Patient Registry has been set up using an established secure healthcare database. There are limited options for development of the User Interface, which is aimed at healthcare professionals. Therefore, although as a parent or guardian you will be entering information about your child (who will appear as a 'participant' within the Patient Registry), there are some instances when you may be referred to as a 'clinician' or 'investigator' entering data on their behalf. Unfortunately, we cannot alter this terminology within the User Interface.

### **Support**

Hopefully, this step-by-step guide will help to make the navigation of the site as easy as possible. Once you have set up your child's profile within the Patient Registry, completion of the various linked questionnaires should be straightforward.

However, if you do experience any problems with the Patient Registry, please contact: <u>PURA@soton.ac.uk</u>

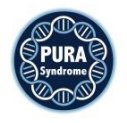

- 1. Navigate to the homepage: <u>https://prod.tenalea.net/ciru/DM/</u>
  - a. If this is the first time that you are using the site, click 'I never logged in before' and create your account using the e-mail address that has been authorised by the PURA patient registry administrator
  - b. If you have already created an account password, enter your credentials to login

| Alea DM - cirua on Acc. | × +                                          |            | -  |   | ٥ | ş |
|-------------------------|----------------------------------------------|------------|----|---|---|---|
| → C 🌘 acc.tena          | lea.net/CIRUA/DM/DELogin.aspx?refererPath=DE | Home.aspx  | 07 | ☆ | 0 |   |
|                         |                                              |            |    |   |   |   |
| Login to Data Mana      | gement                                       |            |    |   |   |   |
| Username<br>Password    | yourname@email.com                           |            |    |   |   |   |
| I forgot my password ,  | I never logged in before                     |            |    |   |   |   |
| Terms, conditions and   | privacy                                      | About      |    |   |   |   |
|                         |                                              |            |    |   |   |   |
|                         |                                              |            |    |   |   |   |
|                         |                                              | ACCEPTANCE |    |   |   |   |
|                         |                                              | AUGELIANGE |    |   |   |   |
|                         |                                              |            |    |   |   |   |
|                         |                                              |            |    |   |   |   |
|                         |                                              |            |    |   |   |   |
|                         |                                              |            |    |   |   |   |

2. Select the 'Participants' tab on the landing page

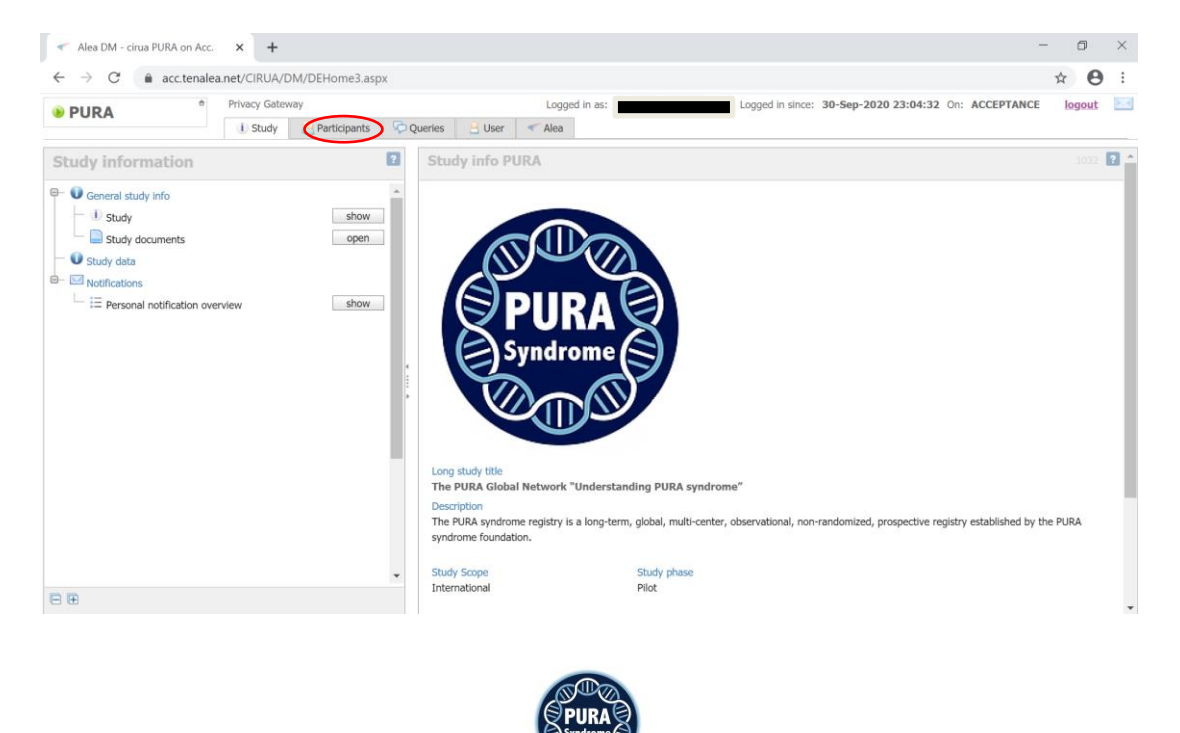

3. Click 'Add new participant'

|                          |                          |         |            |                 |                    |     |                    |                 |          |            |           |              |          | _          |             | ~          |
|--------------------------|--------------------------|---------|------------|-----------------|--------------------|-----|--------------------|-----------------|----------|------------|-----------|--------------|----------|------------|-------------|------------|
| Ale                      | a DM - cirua PURA on Ac  | :с.     | × +        |                 |                    |     |                    |                 |          |            |           |              |          |            | - 0         | ^          |
| $\leftarrow \rightarrow$ | C 🔒 acc.tena             | ilea.ne | et/cirua/[ | DM/DEHome3.aspx |                    |     |                    |                 |          |            |           |              |          | 0-7        | *           | 9 :        |
| PU                       | RA °                     | P       | rivacy Gat | eway            |                    |     | Logged in as:      |                 | Logged i | n since: 2 | 23-Feb-20 | )21 12:41:   | 52 On: / | CCEPTANCE  | logout      | <u>t</u> 🖂 |
|                          |                          |         | 1 Study    | Participants    | 🖓 Queries 🛛 🔒 User | 1   | Vea                |                 |          |            |           |              |          |            |             |            |
| 🗄 Layo                   | out   🔁   🖶   🖻          | Œ       |            |                 |                    |     |                    |                 |          |            | F         | lecent parti | cipants  | Add new pa | articipant  | 2          |
| Drag a co                | olumn header here to gro | oup by  | that colur | mn              |                    |     |                    |                 |          |            |           |              |          |            |             |            |
| Status                   | participant key          | △ [     | Dossier    | 😻 Institute     | 🖃 📙 Clinician      | Δ 🌛 | Registration date  | 🛛 🌛 Last update | $\nabla$ | #TF        | 🖌 #Sa     | #TQ-O        | #TQ-R    | #TQ-C i    | I           |            |
|                          | 8                        | Ÿ       |            |                 | ♥                  | ♥   | ~                  | ♡               | ~ 🕈      | Ŷ          | Ŷ         | 7            | 8        | ~          |             |            |
|                          |                          |         |            |                 |                    |     | lo data to display |                 |          |            |           |              |          |            |             | ^          |
|                          |                          |         |            |                 |                    |     |                    |                 |          |            |           |              |          |            |             |            |
|                          |                          |         |            |                 |                    |     |                    |                 |          |            |           |              |          |            |             |            |
|                          |                          |         |            |                 |                    |     |                    |                 |          |            |           |              |          |            |             |            |
|                          |                          |         |            |                 |                    |     |                    |                 |          |            |           |              |          |            |             |            |
|                          |                          |         |            |                 |                    |     |                    |                 |          |            |           |              |          |            |             |            |
|                          |                          |         |            |                 |                    |     |                    |                 |          |            |           |              |          |            |             |            |
|                          |                          |         |            |                 |                    |     |                    |                 |          |            |           |              |          |            |             |            |
|                          |                          |         |            |                 |                    |     |                    |                 |          |            |           |              |          |            |             |            |
|                          |                          |         |            |                 |                    |     |                    |                 |          |            |           |              |          |            |             |            |
|                          |                          |         |            |                 |                    |     |                    |                 |          |            |           |              |          |            |             |            |
|                          |                          |         |            |                 |                    |     |                    |                 |          |            |           |              |          |            |             | ~          |
| No data t                | to paginate < >          |         |            |                 |                    |     |                    |                 |          |            |           |              |          | Pa         | age size: 4 | 0 🗸        |
| (Croate                  | Filtor                   |         |            |                 |                    |     |                    |                 |          |            |           |              |          |            |             |            |

4. Add your child's initials in the 'participant initials' free text box, and then click 'Submit'

N.B. If you need to register more than one child, please ensure that the initials that you assign to each child enable you to easily distinguish between them

| Alea DM - cirua PURA on Acc. × +              |                                                                                                    | - 🗆 ×                |
|-----------------------------------------------|----------------------------------------------------------------------------------------------------|----------------------|
| ← → C 🔒 acc.tenalea.net/cirua/DM/DEHome3.aspx |                                                                                                    | • 🛧 😝 :              |
| PURA     Privacy Gateway                      | Logged in as: Logged in since: 23-Feb-2021 12:41:52 On: ACCEPT                                     | ANCE logout 🔛        |
| 🕕 Study 😂 Participants 🕞 Q                    | ueries 🗄 User < Alea                                                                               |                      |
| NEW Participant                               | Close rev                                                                                          | gistrationform 🔀 🛛 🔋 |
| Registration                                  | Registration Form status :<br>Lock status :                                                        | New patient 💡 김      |
| Participant Id : NEW                          | PURA - Registration                                                                                |                      |
| Investigator : Hunt, David (PURA)             |                                                                                                    | & All                |
|                                               | Registration Details                                                                               |                      |
|                                               | Participant initials da                                                                            |                      |
|                                               |                                                                                                    |                      |
|                                               | Cubersit                                                                                           |                      |
|                                               | Submit                                                                                             | 1                    |
|                                               | Forms and layout by Clinical Informatics Research Unit<br>Providers of EDGE (www.edgeclinical.com) | •                    |
|                                               |                                                                                                    |                      |
|                                               |                                                                                                    |                      |
|                                               |                                                                                                    |                      |
|                                               |                                                                                                    |                      |
|                                               |                                                                                                    | autosave: [off] -    |
|                                               | 4                                                                                                  | < >>                 |

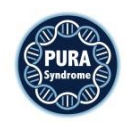

5. Click 'Ok' in the pop-up box to acknowledge the registration of the participant. Then click 'Close registrationform'

| Alea DM - cirua PURA on Acc. × +                              |                                                                                                    | - 0 ×             |
|---------------------------------------------------------------|----------------------------------------------------------------------------------------------------|-------------------|
| ← → C                                                         |                                                                                                    | ⊶ ☆ \varTheta :   |
| PURA     Privacy Gateway     Study    Participants    Privacy | Logged in since: 23-Feb-2021 12:41:52 On: ACCEPTANC                                                                                                    | CE logout 🖂       |
| NEW Participant                                               | Close registr                                                                                                    | rationform 😰 💈    |
| Registration                                                  | Registration Form status : St<br>Lock status :                                                                                                    | ubmitted 💡 👔      |
| Participant id : NEW<br>Investigator : Hunt, David (PURA)     | PURA - Registration Registration Details Participant initials Participant initials Porm submitted Form submitted The participant has been registered with the unique subject ID or PURA0003. | Que<br>L Al       |
|                                                               |                                                                                                    | autosave: [off] 👻 |

6. The participant details that you have entered should now be visible. Under the Dossier column, click 'Open'

| and the second second second                                |               |                        |         |           |   |               |                 |        |              |          |              |          |          |           | 10       | ~   |
|-------------------------------------------------------------|---------------|------------------------|---------|-----------|---|---------------|-----------------|--------|--------------|----------|--------------|----------|----------|-----------|----------|-----|
| <ul> <li>Alea DM - cirua PURA on Acc.</li> </ul>            | × +           |                        |         |           |   |               |                 |        |              |          |              |          |          |           | U        | ^   |
| $\leftrightarrow$ $\rightarrow$ C $\triangleq$ acc.tenalea. | .net/cirua/DI | M/DEHome3.aspx         |         |           |   |               |                 |        |              |          |              |          |          | or ☆      | e        | ) : |
| PURA                                                        | Privacy Gate  | way                    |         |           |   | Logged in as: |                 | Logge  | ed in since: | 23-Feb-2 | 021 12:41    | 52 On: / | CCEPTAN  | ICE       | logout   | 2.4 |
|                                                             | i Study       | Participants 🧏         | Queries | S 😫 User  |   | Alea          |                 |        |              |          |              |          |          |           |          |     |
| 🗄 Layout   🔁   陆   🖻 🛛                                      | æ             |                        |         |           |   |               |                 |        |              |          | Recent parti | cipants  | 🌛 Add ne | w partici | ipant    | ?   |
| Drag a column header here to group                          | by that colum | n                      |         |           |   |               |                 |        |              |          |              |          |          |           |          |     |
| Status 🔒 participant key 🛆                                  | Dossier       | Institute              |         | Clinician | Δ |               | 🌛 Last update   | V      | #TF          | 🔏 #Sa    | #TQ-O        | #TQ-R    | #TQ-C    | i I       |          |     |
| 2 2                                                         |               |                        | Ŷ       |           | Ŷ | ~ 7           |                 | ~ 3    | 2            | 5        | ° 📃 🕈        | \$       | 2        |           |          |     |
| 0. 🔒 PURA0003                                               | open          | Pira Foundation (PURA) | 1       | 😑 Hunt    |   | 23-Feb-2021   | 23-Feb-2021 12: | :51:17 | 1            |          | 0            | 0        | 0        |           | 1        | -   |
|                                                             |               |                        |         |           |   |               |                 |        |              |          |              |          |          |           |          |     |
|                                                             |               |                        |         |           |   |               |                 |        |              |          |              |          |          |           |          | -   |
| Page 1 or 1 (1 items) [ [1] ]                               |               |                        |         |           |   |               |                 |        |              |          |              |          |          | Page      | size: 40 | V   |

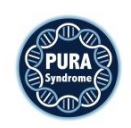

7. You will now see the participant forms screen. Click the 'Open' box, corresponding to Language choice

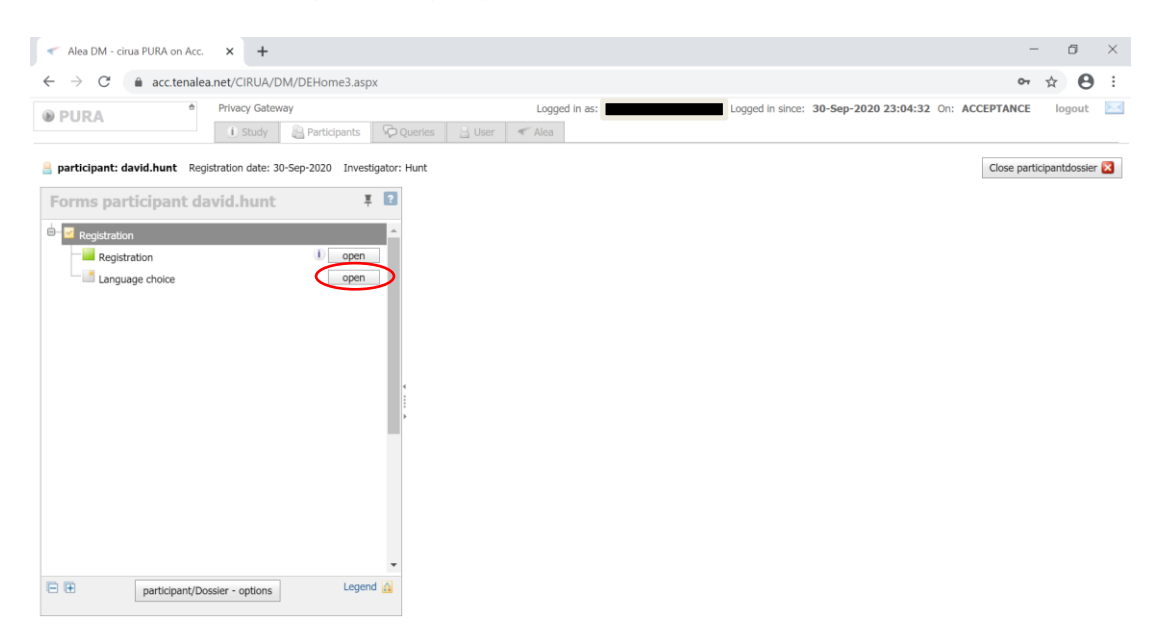

8. English is selected by default and there are currently no selectable options for other languages. Click 'Submit'.

#### Alea DM - cirua PURA on Acc. × + - 6 × $\leftarrow$ $\rightarrow$ C $\triangleq$ acc.tenalea.net/CIRUA/DM/DEHome3.aspx or ☆ 😬 : Privacy Gateway Logged in as: Logged in since: 30-Sep-2020 23:04:32 On: ACCEPTANCE logout 🖂 PURA 🕕 Study 📓 Participants 🕞 Queries 🔒 User < Alea Participant: david.hunt Registration date: 30-Sep-2020 Investigator: Hunt Close participantdossier 🔀 Forms participant david.hunt I I Language choice Form status : New form 💡 Close Form 🔀 📳 - Registration PURA - Language selection 1 open Registrati Language choice open Deutsch English Español 🔿 Français Nederlands Português Please press the grey button below to submit the form. Submit Forms and layout by Clinical Informatics Research Unit Providers of EDGE (www.edgeclinical.com) ∎ Legend 🔝 participant/Dossier - options

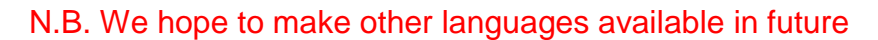

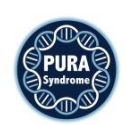

9. Click 'OK' in the pop-up box to acknowledge the form submission. Note that the Language choice option is now marked green

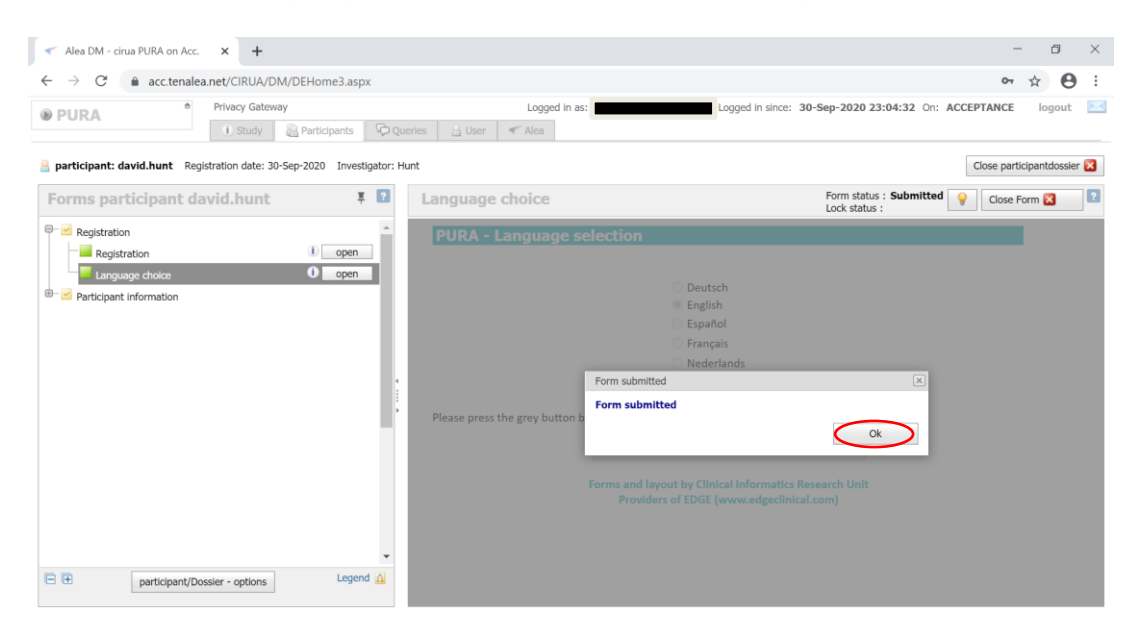

10. First click on 'Participant information', then click the 'Open' box, corresponding to Informed consent.

| - Alea DM - cirua PURA on Acc. × +                                                                 | - a ×                                                                                                    |
|----------------------------------------------------------------------------------------------------|----------------------------------------------------------------------------------------------------|
| $\leftarrow$ $\rightarrow$ C $($ acc.tenalea.net/CIRUA/DM/DEHome3.aspx                             | or ☆ 🕒 :                                                                                                    |
| PURA     Privacy Gateway                                                                           | Logged in as: Logged in since: 30-Sep-2020 23:04:32 On: ACCEPTANCE logout 🖂                                                                                                    |
| i Study 📇 Participants                                                                             | Queries 🗄 User < Alea                                                                                                    |
| articipant: david.hunt Registration date: 30-Sep-2020 Investig                                     | tor: Hunt Close participantdossier 🔀                                                                                                    |
| Forms participant david.hunt                                                                       | Image choice         Form status : Submitted         Image choice         Close Form Image choice         Image choice         Image choice |
| Registration                                                                                       | PURA - Language selection                                                                                                    |
| Registration     Open     Anguage choice     Participant information     Informed Consent     open | Deutsch<br>English<br>Español<br>Français<br>Nederlands<br>Português                                                                                                    |
|                                                                                                    | Please press the grey button below to submit the form.                                                                                                    |
|                                                                                                    | Submit Forms and layout by Clinical Informatics Research Unit Providers of EDGE (www.edgeclinical.com)                                                                                                    |
| E E participant/Dossier - options Legend                                                           |                                                                                                    |

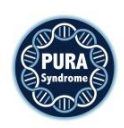

## 11. Read the consent form and enter **your initials** in each free text box if you agree with the accompanying statement

| Alea DM - cirua PURA on Acc. × +                                                                                                    |                                                                                                    | - 0 ×                                       |
|----------------------------------------------------------------------------------------------------|----------------------------------------------------------------------------------------------------|---------------------------------------------|
| ← → C                                                                                                    |                                                                                                    | •• 🚖 😝 🗄                                    |
| PURA     Privacy Gateway     Study Participants      Qu                                                                                                    | Logged in since: 30-Sep-2020 23:04:32 O                                                                                                    | n: ACCEPTANCE logout 🖂                      |
| a participant: david.hunt Registration date: 30-Sep-2020 Investigator: Hi                                                                                                    | t                                                                                                    | Close participantdossier 🔀                  |
| Forms participant david.hunt 🕴 🖬                                                                                                    | Informed Consent Form status : New for<br>Lock status :                                                                                                    | rm 💡 Close Form 🔀 <table-cell></table-cell> |
| P ≥ Registration       0 open         Image and the second second se | PURA - Consent Form - Understanding PURA Syndrome [V2.0, Se<br>Southampton University Hospital South<br>Inter PURA Global Network "Understanding PURA syndrome"                           | A mampton NHS                               |
| Informed Consent open                                                                                                    |                                                                                                    | Initial each<br>statement if<br>you agree   |
|                                                                                                    | 1 I confirm that I have parental responsibility/legal guardianship and am the main custodian.                                                                                             | D-H                                         |
|                                                                                                    | 2 I confirm that I have read and understand the information sheet (version 1.0) for the above<br>study and have had the opportunity to ask questions.                                     | D-H                                         |
|                                                                                                    | 3 I understand that participation is voluntary and that I am free to withdraw my child at any<br>time, without giving any reason and without medical care or legal rights being affected. | dh                                          |
|                                                                                                    | 4 In the event that I withdraw my child from the study, I understand that data already<br>submitted will remain in the study but that no further data will be requested.                  |                                             |
| •                                                                                                    | 5 I understand access to relevant information contained within my child's medical records is<br>required in order to conduct this research project.                                       |                                             |
| E E participant/Dossier - options                                                                                                    | 6 I understand that data will be held subject to the regulations on data protection (General                                                                                              |                                             |

12. Only when initials are provided in all 11 fields does the submit button appear at the bottom of the form. Click 'Submit'.

| Alea DM - cirua PURA on Acc. × +                                                             |                                                                                                    | - 0                      | × |
|----------------------------------------------------------------------------------------------|----------------------------------------------------------------------------------------------------|--------------------------|---|
| ← → C  acc.tenalea.net/CIRUA/DM/DEHome3.aspx                                                 |                                                                                                    | or ☆ 😝                   | : |
| PURA     Privacy Gateway     Study Participants                                              | Logged in since:         30-Sep-2020 23:04:32         On:           erles         User                                                                                                    | ACCEPTANCE logout        |   |
| participant: david.hunt Registration date: 30-Sep-2020 Investigator:                         | unt                                                                                                    | Close participantdossier | 3 |
| Forms participant david.hunt                                                                 | Informed Consent Form status : New form<br>Lock status :                                                                                                    | 💡 Close Form 🔀           | ? |
| Registration                                                                                 | policy). Personal and medical information will be encrypted and stored on a secure server in<br>Den Bosch, the Netherlands. Access to my child's data is strictly limited to authorised users.                                                                                       |                          | * |
| Cogedudati     Cogedudati     Cogedudati     Cogedudati     Open     Participant information | 7 I understand that all data will be handled confidentially and that any information that could<br>identify my child will be removed if the data is published, unless explicit written consent is<br>first obtained.                                                                 | D-H                      |   |
| Informed Consent Open                                                                        | 8 lagree to the sharing of my child's anonymised data with national and international research collaborators.                                                                                                    | D-H                      |   |
|                                                                                              | 9 I am happy to be contacted by the research team during the study period.                                                                                                    | D-H                      |   |
|                                                                                              | 10 I am happy to be contacted about future studies relevant to my child's condition. I understand there will be no obligation to take part.                                                                                                    | D-H                      | i |
|                                                                                              | 11 I agree to my child taking part in the above study.                                                                                                    | D-H                      | l |
| P Te participant/Dossier - options Legend 🎪                                                  | The submit button will become enabled when at least items 1-7 and 11 have been initialed, all initial<br>and only contains alpha-character in the format ABC or A-C.<br>Submit<br>Forms and layout by Clinical Informatics Research Unit<br>Providers of EDGE (www.edgeclinical.com) | s are the same           | • |

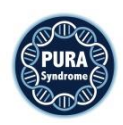

13. Click 'OK' in the pop-up box to acknowledge the submission of the consent form. Note that Informed consent is now marked green in the left-hand pane.

| Alea DM - cirua PURA on Acc. × +                                                                                                    |                                                                                                    | - a ×                      |
|----------------------------------------------------------------------------------------------------|----------------------------------------------------------------------------------------------------|----------------------------|
| $\leftarrow$ $\rightarrow$ $C$ $\triangleq$ acc.tenalea.net/CIRUA/DM/DEHome3.aspx                                                                                                    |                                                                                                    | • 🛧 😝 :                    |
| Privacy Gateway     Otype A     Otype A      Otype A     Otype A     Otyp | Logged in as: Logged in since: 30-Sep-2020 23:04:32 On:                                                                                                    | ACCEPTANCE logout 🖂        |
| a participant: david.hunt Registration date: 30-Sep-2020 Investigator:                                                                                                    | unt                                                                                                    | Close participantdossier 🔀 |
| Forms participant david.hunt                                                                                                    | Informed Consent Form status : Submittee<br>Lock status :                                                                                                    | Close Form 🔀 🔋             |
|                                                                                                    | policy). Personal and medical information will be encrypted and stored on a secure server in<br>Den Bosch, the Netherlands. Access to my child's data is strictly limited to authorised users.                                                                          | Î Î                        |
| Language choice     Language choice     Definition                                                                                                    | 7 I understand that all data will be handled confidentially and that any information that could identify my child will be removed if the data is published, unless explicit written consent is first obtained.                                                          | D-H                        |
| Participant information     Informed Consent     O open     Demography Participant     Open                                                                                                    | 8 I agree to the sharing of my child's anonymised data with national and international research collaborators.                                                                                                    | D-H                        |
| ⊕ S Clinician Modules                                                                                                    | 9 I am happy to be conta Form submitted                                                                                                    | D-H                        |
| ⊕- Z Participant Modules                                                                                                    | 10 I am happy to be contu<br>understand there will Oct                                                                                                    | D-H                        |
|                                                                                                    | 11 I agree to my child taking put in the above steap.                                                                                                    | D-H                        |
| ▼<br>participant/Dossier - options Legend @                                                                                                    | The submit button will become enabled when at least items 1-7 and 11 have been initialed, all initia and only contains alpha-character in the format ABC or A-C. Submit Forms and layout by Clinical Informatics Research Unit Providers of EDGE (www.edgeclinical.com) | is are the same            |

14. Click the 'Open' box, corresponding to Demography Participant. Please note that completion of this form is <u>optional</u>.

N.B. Although this is optional, we would strongly encourage you to at least provide the following information: gender, DOB, county/state/country and genetic diagnosis.

| Alea DM - cirua PURA on Acc. × +                                         |                                                                         | – a ×                                                         |
|--------------------------------------------------------------------------|-------------------------------------------------------------------------|---------------------------------------------------------------|
| ← → C                                                                    |                                                                         | 야 ☆ 😝 :                                                       |
| PURA     Privacy Gateway     Study    Participants                       | Logged in as:                                                           | Logged in since: 30-Sep-2020 23:04:32 On: ACCEPTANCE logout 🖂 |
| articipant: david.hunt Registration date: 30-Sep-2020 Investigator: Hunt | t                                                                       | Close participantdossier 🔀                                    |
| Forms participant david.hunt                                             | Demography Participant                                                  | Form status : New form 💡 Close Form 🔀 🔹                       |
| Registration                                                             | PURA - Participant Demography                                           | and Contact                                                   |
| Language choice     I open     Open                                      | Last submitted on (you will get an update request email after one year) | 30/09/2020                                                    |
| Participant Information     Informed Consent     Open                    | Study Participant Details                                               |                                                               |
| Demography Participant     Open     Open     Open                        | Name                                                                    |                                                               |
| B-Z Participant Modules                                                  | Gender                                                                  | O Male<br>O Female                                            |
|                                                                          | Date of Birth                                                           |                                                               |
|                                                                          | Street name including number                                            |                                                               |
|                                                                          | City area/district/neighbourhood                                        |                                                               |
| E E participant/Dossier - options Legend 🔬                               | City/town/village/locality                                              |                                                               |
|                                                                          |                                                                         |                                                               |

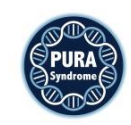

15. Next, expand the Participant Modules option

| Alea DM - cirua PURA on Acc. × +                                   |                                                                                 | - 🛛 ×                                                       |
|--------------------------------------------------------------------|---------------------------------------------------------------------------------|-------------------------------------------------------------|
| ← → C                                                              |                                                                                 | ⊶ ☆ 🖰 :                                                     |
| PURA     Privacy Gateway                                           | Logged in as:                                                                   | Logged in since: 30-Sep-2020 23:04:32 On: ACCEPTANCE logout |
| 1 Study 🚑 Participants 🖓                                           | D Queries 📙 User < Alea                                                         |                                                             |
| participant: david.hunt Registration date: 30-Sep-2020 Investigato | r: Hunt                                                                         | Close participantdossier 🔀                                  |
| Forms participant david.hunt                                       | Demography Participant                                                          | Form status : New form 💡 Close Form 🔀 😰                     |
| Language choice     Open                                           | PURA - Participant Demography and                                               | Contact                                                     |
| Participant information                                            |                                                                                 |                                                             |
| Informed Consent O open                                            | Last submitted on (you will get an update request 30/0<br>email after one year) | 09/2020                                                     |
| Demography Participant     open                                    |                                                                                 |                                                             |
|                                                                    | Study Participant Details                                                       |                                                             |
| M1P2 - Genetics and Family History open                            | Name                                                                            |                                                             |
| M2P2 - Pregnancy, Birth and Newborn open                           | Gender                                                                          | Male                                                        |
| M3P2 - Developmental Milestones Part 1 open                        |                                                                                 | Female                                                      |
| M3P2 - Developmental Milestones Part 2 open                        |                                                                                 |                                                             |
| MSP2 - Seizures and Epilepsy open                                  | Date of Birth                                                                   |                                                             |
| M6P2 - Growth open                                                 | Street name including number                                                    |                                                             |
| M7P2 - Endocrine open                                              |                                                                                 |                                                             |
|                                                                    | City area/district/neighbourhood                                                |                                                             |
| participant/Dossier - options     Legend                           | City/town/village/locality                                                      |                                                             |
|                                                                    |                                                                                 | v                                                           |

16. Click the 'Open' box, corresponding to M1P2 - Genetics and Family History

| Privacy Gateway                                   |                        | Logged in as:                                                                                                    | n since: 30-Sep-2020 23:04:32 On: ACCEPTANCE logout |
|---------------------------------------------------|------------------------|----------------------------------------------------------------------------------------------------|-----------------------------------------------------|
| U Study                                           | Participants           | s 🗄 User < Alea                                                                                                    |                                                     |
| participant: david.hunt Registration date: 30-Sep | -2020 Investigator: Hu |                                                                                                    | Close participantdossier                            |
| Forms participant david.hunt                      | Ŧ 🖬                    | M1P2 - Genetics and Family History                                                                                  | Form status : New form 💡 Close Form 🔀               |
| Participant information                           | •                      | PURA - Participants - Module 1: Genetic an                                                                          | d Family History                                    |
| Informed Consent                                  | 0 open                 | Courter Discourse                                                                                                   |                                                     |
| Clinician Meduler                                 | open                   | Genetic Diagnosis                                                                                                   | 2                                                   |
| Participant Modules                               |                        | <ol> <li>How old was your child when he/she was One year<br/>diagnosed?</li> </ol>                                  | or older: Select. V years                           |
| M1P2 - Genetics and Family History                | open                   | Under on                                                                                                    | e year: Select, v months                            |
| M2P2 - Pregnancy, Birth and Newborn               | open                   |                                                                                                    |                                                     |
| M3P2 - Developmental Milestones Part 1            | open                   | O Not sure                                                                                                    |                                                     |
| M3P2 - Developmental Milestones Part 2            | open                   |                                                                                                    |                                                     |
| M4P2 - Neurological History                       | open                   | <ol> <li>How old was your child when they started O one year<br/>having genetic tests?</li> <li>Under on</li> </ol> | or older: Select. V years                           |
| M5P2 - Seizures and Epilepsy                      | open                   | <ul> <li>Onder on</li> <li>On text on</li> <li>On text on</li> </ul>                                                | Select.                                             |
| M7P2 - Endocrine                                  | open                   |                                                                                                    |                                                     |
| - HVF2 - Eldocime                                 | open                   | 3. What condition was your child diagnosed O PURA syn                                                               | drome                                               |
|                                                   |                        | with? O 5q.31.3 d                                                                                                   | eletion syndrome including PURA                     |
|                                                   |                        |                                                                                                    |                                                     |

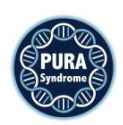

17. The first module, Genetics and Family History, is now visible. This can be completed using a combination of radio buttons, drop down options and free-text fields.

| Alea DM - cirua PURA on Acc. × +                                                                                                    |                                                                                                    | - 0 ×                                                                                                   |
|----------------------------------------------------------------------------------------------------|----------------------------------------------------------------------------------------------------|----------------------------------------------------------------------------------------------------|
| $\leftrightarrow$ $\rightarrow$ $C$ $(a)$ acc.tenalea.net/CIRUA/DM/DEHome3.aspx                                                                                                    |                                                                                                    | 아 ☆ 😝 🗄                                                                                                 |
| PURA     Privacy Gateway     U Study    Participants                                                                                                    | Logged in as: Log<br>Queries 🗄 User < Alea                                                                                                    | gged in since: 30-Sep-2020 23:04:32 On: ACCEPTANCE logout 🖂                                             |
| articipant: david.hunt Registration date: 30-Sep-2020 Investigator:                                                                                                    | Hunt                                                                                                    | Close participantdossier 🔀                                                                              |
| Forms participant david.hunt                                                                                                    | M1P2 - Genetics and Family History                                                                                                    | Form status : New form 💡 Close Form 🛛 👔                                                                 |
| Participant Information     Participant Information     Demography Participant     Open     Clinician Modules     Participant Modules     M1P2 - Genetics and Family History     M2P2 - Pregnancy, Birth and Newborn     M3P2 - Developmental Milestones Part 1     Open     M3P2 - Developmental Milestones Part 2     Open     M3P2 - Neurological History     Open | PURA - Participants - Module 1: Genetic<br>Genetic Diagnosis  1. How old was your child when he/she was One<br>diagnosed?  © Und  Nor  2. How old was your child when they started One | ryear or older: Select. ✓ years<br>ler one year: 7 ✓ months<br>sure                                     |
| MF2 - Seizures and Epilepsy open<br>M622 - Growth open<br>M722 - Endocrine open                                                                                                    | How old was your child when they started     One having genetic tests?     Not                                                                                                    | ler one year: Select. V<br>ler one year: 4 v months                                                     |
| participant/Dossier - options     Legend                                                                                                    | 3. What condition was your child diagnosed  9 PUE vith? 5 q.3 5 q.4 Not                                                                                                    | A syndrome<br>91.3 deletion syndrome including PURA<br>13.3 duplication syndrome including PURA<br>sure |

18. Scroll to the bottom of the page and click 'submit' to save the form (this can be done, even if the form is incomplete)

| A Drivery Cotoursu                                                                                             |                     | Lagrand in an                                                                                             | AND 32-04-22 OF ACCEPTANCE         |       |
|----------------------------------------------------------------------------------------------------|---------------------|----------------------------------------------------------------------------------------------------|------------------------------------|-------|
| PURA                                                                                                    | articipants 🖗 🖗 Q   | Logged in since: 30-sep-20                                                                                | 120 23:04:32 OR: ACCEPTANCE Togou  |       |
| a participant: david.hunt Registration date: 30-Sep-2                                                          | 020 Investigator: H | tunt                                                                                                    | Close participantdose              | ier 🔀 |
| Forms participant david.hunt                                                                                   | ¥ 🖬                 | M1P2 - Genetics and Family History For                                                                    | n status : New form 💡 Close Form 🔀 | 2     |
| Participant information Informed Consent Demography Participant                                                | 0 open              | 19. Is there any history of deaths in babies or Ves<br>children in the family? No<br>Not sure             |                                    | *     |
| definition Modules     definition Modules     definition Modules     definition Modules     definition Mission | open                | 20. Please enter any additional information that<br>is relevant to genetics and family history.           |                                    |       |
| M2P2 - Pregnancy, Birth and Newborn<br>M3P2 - Developmental Milestones Part 1                                  | open 4              | Please enter any feedback.                                                                                |                                    |       |
| M3P2 - Developmental Milestones Part 2<br>M4P2 - Neurological History                                          | open                | If you had difficulty with any particular question,<br>please state the number in your feedback.          |                                    |       |
| M5P2 - Seizures and Epilepsy<br>M6P2 - Growth                                                                  | open<br>open        | Thank you for completing the Genetic and Family History Qu                                                | Jestionnaire.                      |       |
| M7P2 - Endocrine      particioant/Dossier - options                                                            | open                | Submit<br>Forms and layout by Clinical Informatics Research I<br>Providers of EDGE (www.edgeclinical.com) | ]<br>Unit                          | ł     |

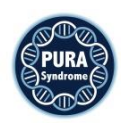

19. Click 'OK' in the pop up box to acknowledge submission of the form. Note that the Genetics and Family History tab is now marked green.

N.B. The green tab does <u>not</u> mean that the form is locked. It can still be edited.

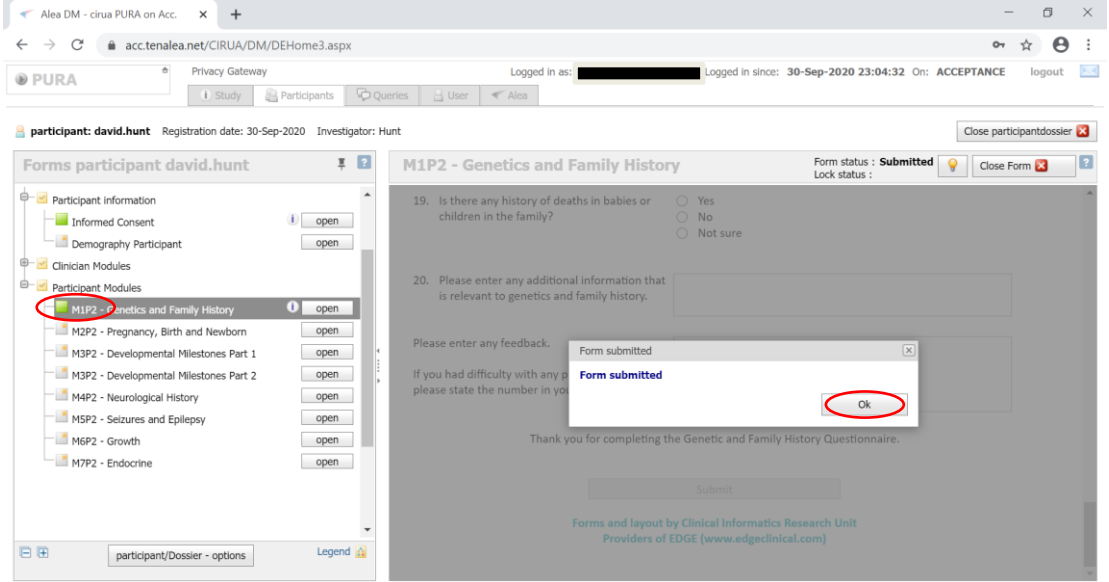

You can now go through the same process to complete the remaining modules

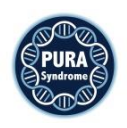

## **Editing Participant Modules**

1. Select the 'Open' box for the form that you wish to edit (any forms for which data is already stored are marked green).

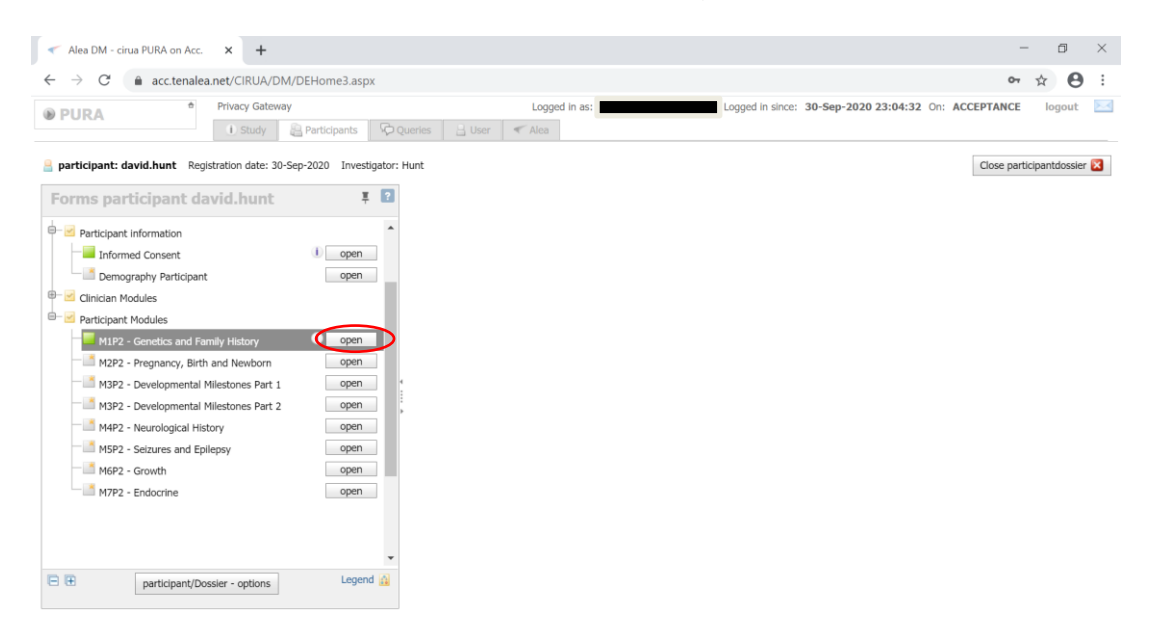

2. Edit the form as appropriate and then click 'Submit' at the bottom of the form.

| ÷                                                                        | Privacy Gatewa                         | v                        | Logged in as: Logged in since: 30-Sen-2020 23:04:32 On:                                                     | ACCEPTANCE In     | tuone    |   |
|--------------------------------------------------------------------------|----------------------------------------|--------------------------|----------------------------------------------------------------------------------------------------|-------------------|----------|---|
| Ø PURA                                                                   | i Study                                | Participants 🖗 Q         | veries 🗄 User < Alea                                                                                        |                   |          |   |
| garticipant: david.hunt Re                                               | gistration date: 30-                   | Sep-2020 Investigator: I | unt                                                                                                    | Close participant | tdossier | × |
| Forms participant d                                                      | avid.hunt                              | ¥ 🖸                      | M1P2 - Genetics and Family History Form status : New form<br>Lock status :                                  | Close Form        | ×        | ? |
| Participant Information                                                  | nt                                     | O open                   | 19. Is there any history of deaths in babies or     Yes       children in the family?     No       Not sure |                   |          | • |
| Clinician Modules     Participant Modules     M1P2 - Genetics and F      | amily History                          | open                     | 20. Please enter any additional information that<br>is relevant to genetics and family history.             |                   |          |   |
| M2P2 - Pregnancy, Birt<br>M3P2 - Developmental                           | th and Newborn<br>Milestones Part 1    | open (                   | Please enter any feedback.                                                                                  |                   |          |   |
| M3P2 - Developmental<br>M4P2 - Neurological Hi<br>M5P2 - Seizures and Ei | Milestones Part 2<br>istory<br>pilepsy | open<br>open<br>open     | If you had difficulty with any particular question,<br>please state the number in your feedback.            |                   |          |   |
| M6P2 - Growth                                                            |                                        | open<br>open             | Thank you for completing the Genetic and Family History Questionnaire.                                      |                   |          |   |
|                                                                          |                                        | •                        | Forms and layout by Clinical Informatics Research Unit<br>Providers of EDGE (www.edgeclinical.com)          |                   |          |   |

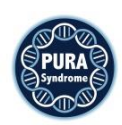

## Exiting a form without saving any changes

1. If you wish to close the form without saving any data click 'Close Form' instead.

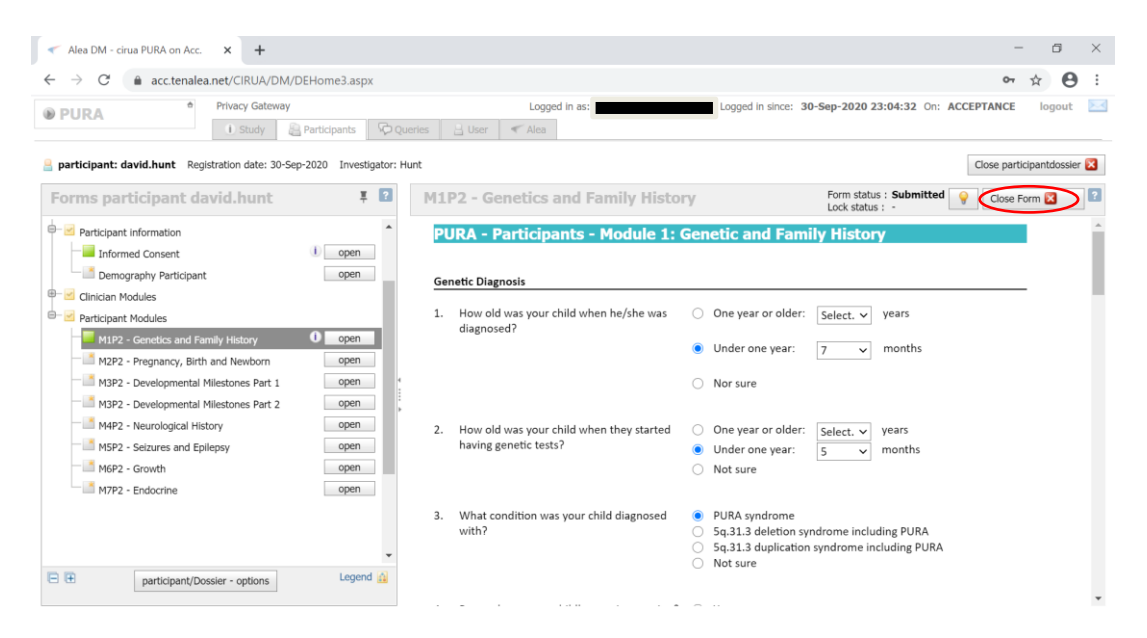

2. In the pop up that warns that closing the form may lose unsaved data, only click 'OK' if you are certain that you wish to exit without saving any data. Otherwise, click 'cancel' to return to the form.

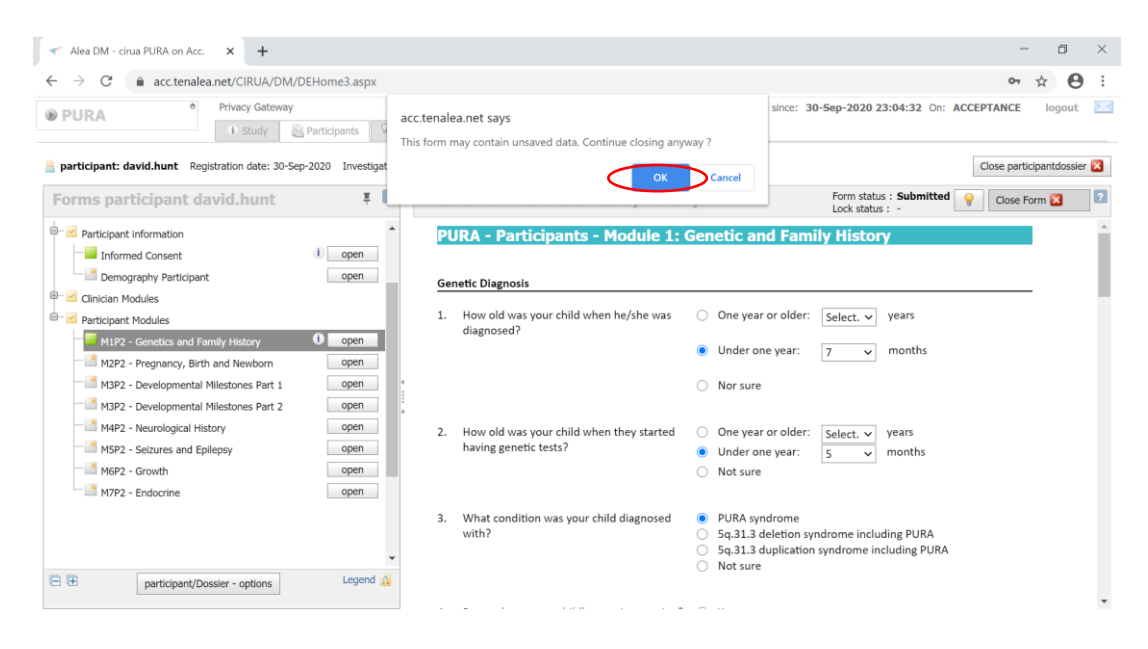

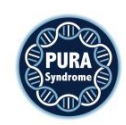

## **Clinician Modules**

• Note that the Clinician Modules cannot be created or edited by parents. However, once these have been completed by your child's clinician, they will be visible to you in read only form.

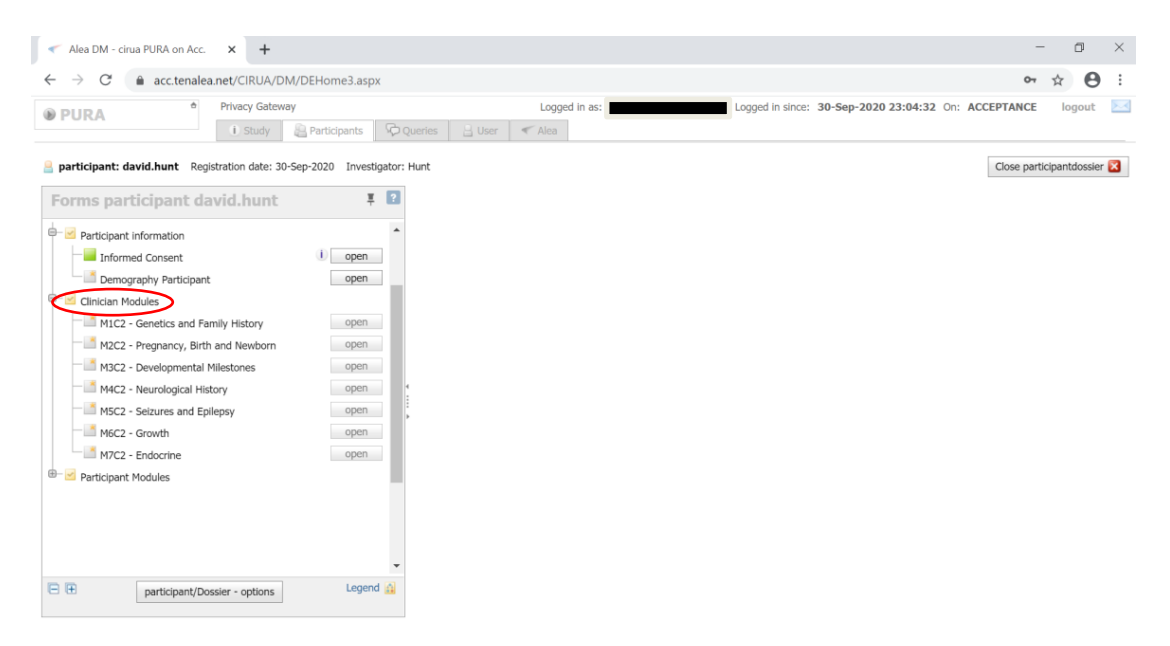

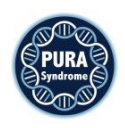

## **Returning to Participant list**

1. Click the 'Close participantdossier' button to return to the participant list.

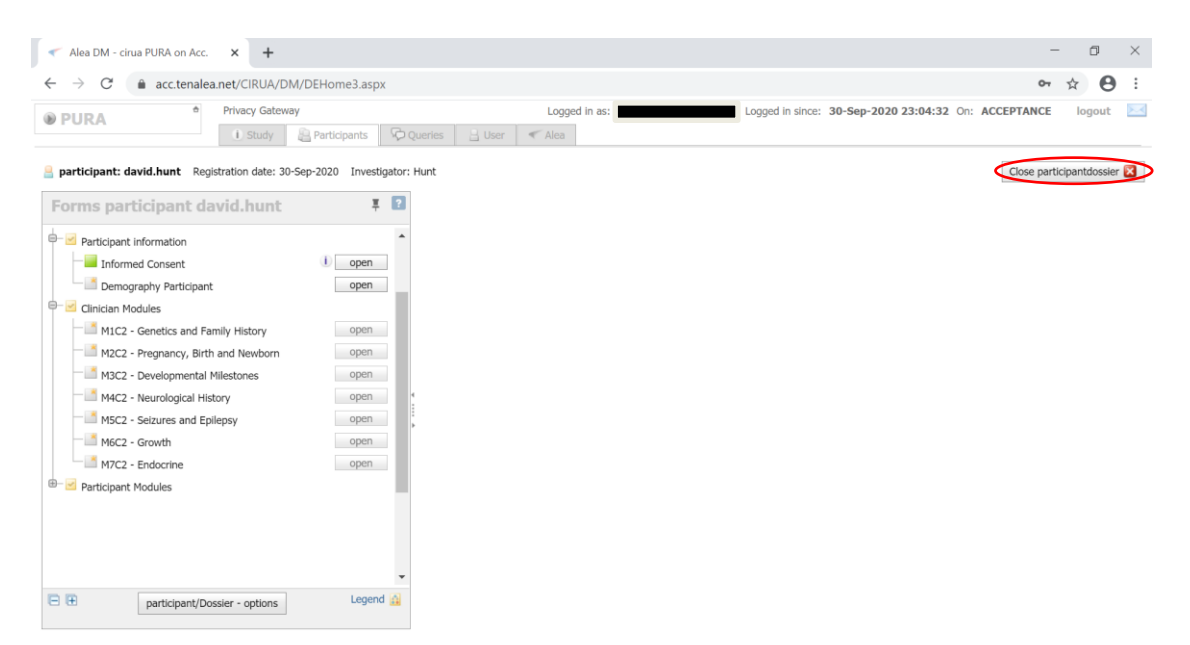

2. The following screen will be displayed:

| 1 - 1                    |                       |        |             |                      |       |            |   |                   |                   |       |              |          |             |           |          |         | -        | ~   |
|--------------------------|-----------------------|--------|-------------|----------------------|-------|------------|---|-------------------|-------------------|-------|--------------|----------|-------------|-----------|----------|---------|----------|-----|
| Alea                     | DM - cirua PURA on Ai | oc.    | × +         |                      |       |            |   |                   |                   |       |              |          |             |           |          |         | U        | ^   |
| $\leftarrow \rightarrow$ | C 🔒 acc.tena          | ilea.n | et/cirua/   | DM/DEHome3.aspx      |       |            |   |                   |                   |       |              |          |             |           |          | 07 7    | * e      | ) I |
| PUR                      | A                     |        | Privacy Ga  | teway                |       |            |   | Logged in as:     |                   | Logge | ed in since: | 23-Feb-2 | 021 12:41   | :52 On: / | ACCEPTAN | ICE     | logout   |     |
|                          |                       |        | i Study     | Participants         | Queri | ies 📙 User | 8 | Alea              |                   |       |              |          |             |           |          |         |          |     |
| 🗄 Layou                  | at   🔁   👪   🖻        | Œ      | 3           |                      |       |            |   |                   |                   |       |              |          | Recent part | cipants   | 🜛 Add ne | w parti | ipant    | 2   |
| Drag a col               | umn header here to gr | oup b  | y that colu | mn                   |       |            |   |                   |                   |       |              |          |             |           |          |         |          |     |
| Status                   | 📑 participant key     | Δ      | Dossier     | 🛒 Institute          |       | Clinician  | Δ | Segistration date | 🌛 Last update     | V     | #TF          | 🚄 #Sa    | #TQ-O       | #TQ-R     | #TQ-C    | i I     |          |     |
| 2                        | ?                     | 8      |             | [                    | 8     |            | Ŷ | ~ 7               |                   | ~ \$  | 2            | 2        |             | 8         |          | 7       |          |     |
| 0.                       | E PURA0003            |        | open        | Pura Foundation (PUF | (A)   | 📙 Hunt     |   | 23-Feb-2021       | 23-Feb-2021 12:51 | :17   | 1            |          | 0           |           |          |         | 0        | *   |
| Door Laf                 |                       |        |             |                      |       |            |   |                   |                   |       |              |          |             |           |          | Deep    |          |     |
| Page 1 of                | 1 (1 items) 🔀 [1]     |        |             |                      |       |            |   |                   |                   |       |              |          |             |           |          | Page    | size: 40 |     |
| ♥ <u>Create</u> F        | liter                 |        |             |                      |       |            |   |                   |                   |       |              |          |             |           |          |         |          |     |

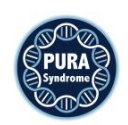

## Logging out

## • Click 'logout' to exit the patient registry

| ← → C           |                     |                |                |                                        |           |          |   |                         |   |             |                  |           |           |         |   |
|-----------------|---------------------|----------------|----------------|----------------------------------------|-----------|----------|---|-------------------------|---|-------------|------------------|-----------|-----------|---------|---|
|                 | acc.tenalea.        | net/CIRUA/DI   | vl/DEHome3.asp | х                                      |           |          |   |                         |   |             |                  | 07        | 1         | Θ       | : |
| <b>PURA</b>     | ÷                   | Privacy Gatewa | iy             | Logged in as: Logged in since: 30-Sep- |           |          |   |                         |   |             | :04:32 On: ACC   | CEPTANCE  | $\langle$ | logout  |   |
|                 |                     | i Study        | Participants   | Queries                                | User User | Alea     |   |                         |   |             |                  |           |           | 111     | _ |
| 🗄 Layout   🛔    |                     | Œ              |                |                                        |           |          |   |                         |   | Recent      | oarticipants 🕴 🍌 | Add new p | artici    | pant    | ? |
| Drag a column h | eader here to group | by that column |                |                                        |           |          |   |                         |   |             |                  |           |           |         |   |
| Status          | Tinstitute          |                | 2 Clinician    | Δ                                      | 😑 partici | pant key | ۵ | Clinician and institute |   |             | V 🚽 Last update  | • ⊽       | 0 I       | Dossier |   |
| \$              | •                   | \$             |                | Ŷ                                      |           |          | Ŷ |                         | 8 | ~           | ♥                | ~ 8       |           |         |   |
|                 | Pura Foundation (F  | PURA)          | 🔒 Hunt         |                                        | avid 🔒    | .hunt    |   | Hunt, David (PURA)      |   | 30-Sep-2020 | 30-Sep-2020 2    | 23:44:36  | 0         | open    | ^ |
|                 |                     |                |                |                                        |           |          |   |                         |   |             |                  |           |           |         |   |
|                 |                     |                |                |                                        |           |          |   |                         |   |             |                  |           |           |         |   |

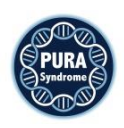